| Accounts Backup and restore Smart Switch Transfer content from your old device, including images, contacts, and messages. You can use a USB |  |
|----------------------------------------------------------------------------------------------------|--|
| Backup and restore<br>Smart Switch<br>Transfer content from your old device, including<br>images, contacts, and messages. You can use a USB |  |
| Smart Switch<br>Transfer content from your old device, including<br>images, contacts, and messages. You can use a USB                       |  |
| cable or transfer wirelessly.                                                                                                    |  |
| Looking for something else?                                                                                                    |  |
| Location                                                                                                    |  |

Depending on the version of Android install, some items may appear different. The instructions shown are for Android Version 9 on a Samsung Galaxy S9+ stock email app.

Select Accounts from screen above

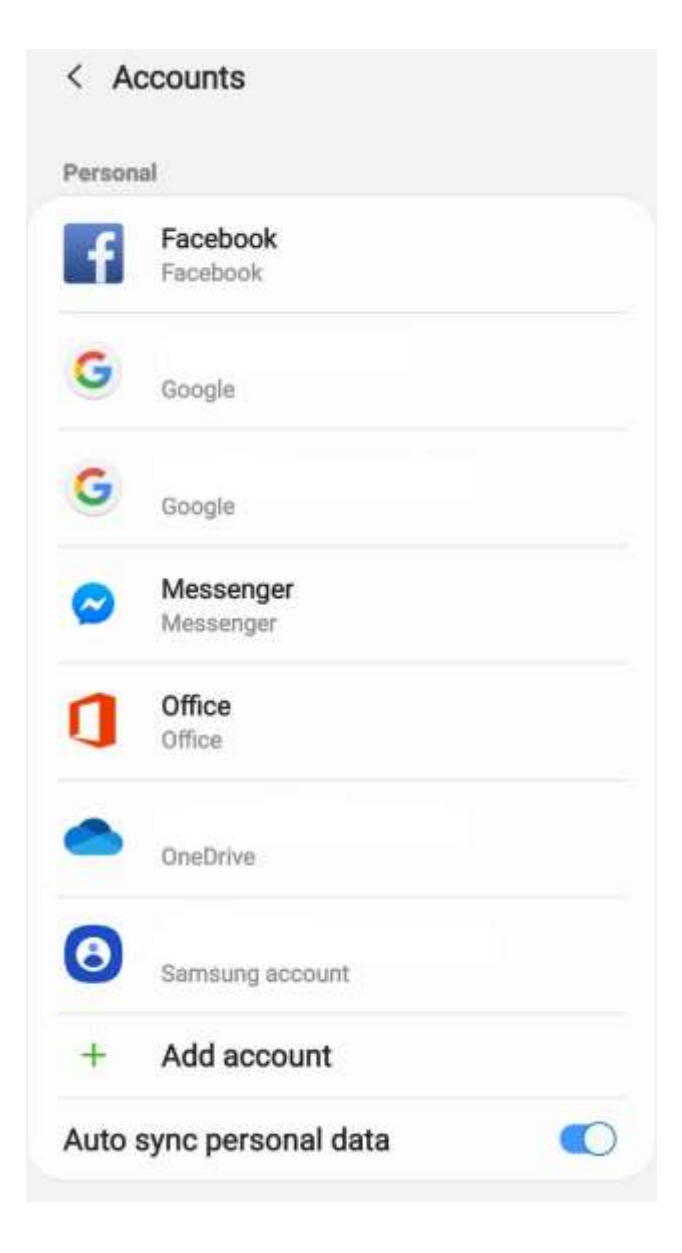

Select "Add Account"

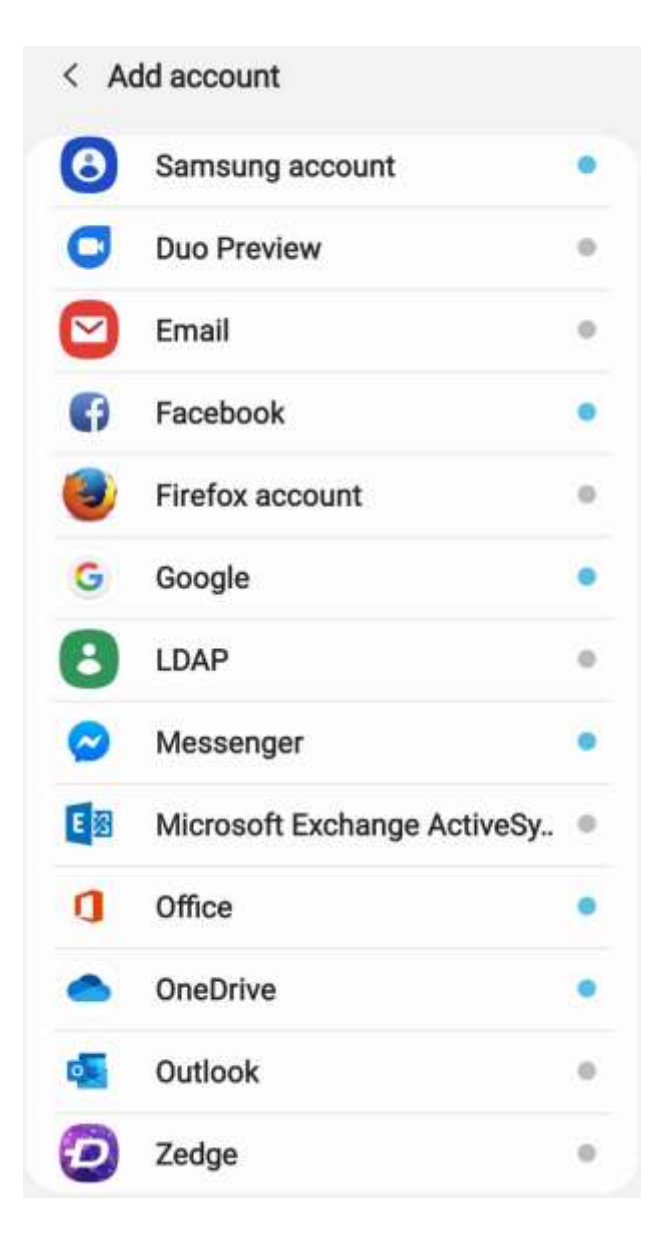

Select Email

## Set up Email

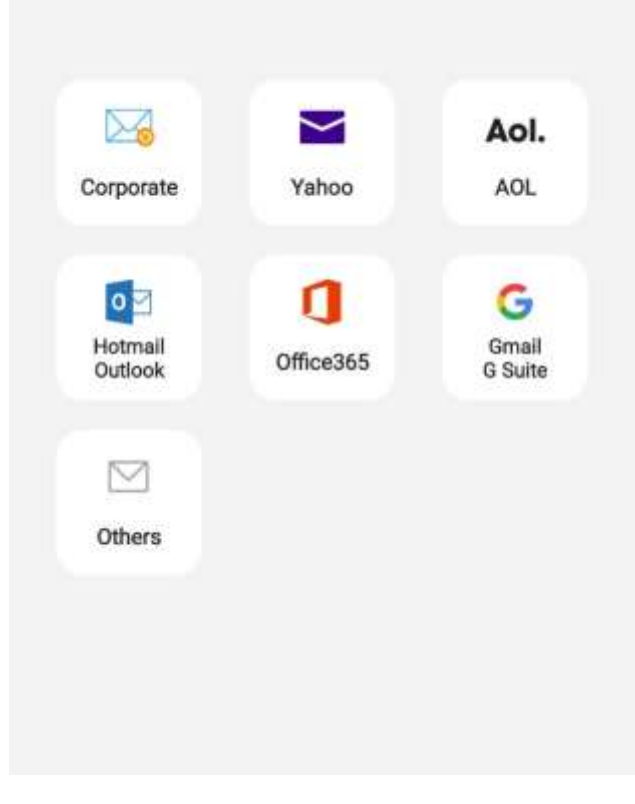

Select "Others"

| <    | Add r   | new a    | ccour   | nt               |      |       |    |             |
|------|---------|----------|---------|------------------|------|-------|----|-------------|
| jaso | on@fire | ehouse   | solutio | ns.co            | m    |       |    |             |
|      | •••••   |          |         |                  |      |       |    |             |
| 0    | Show    | passw    | ord     |                  |      |       |    |             |
|      |         |          |         |                  |      |       |    |             |
|      |         |          |         |                  |      |       |    |             |
|      |         |          |         |                  |      |       |    |             |
|      | Manu    | ual setu | φ       |                  | Sig  | in in |    |             |
| 1    | 2 3     | 34       | 5       | 6                | 7    | 8     | 9  | 0           |
| q    | w       | e r      | t       | у                | u    | i     | 0  | р           |
| a    | s       | ď        | f' (    | g <sup>*</sup> h | 1    | ∱ k   | .( | L)          |
| ô    | z       | x        | ເ່      | / t              | o' r | n' n  | ้า | $\boxtimes$ |
| ?123 |         |          |         |                  |      | ].    |    | ~           |

Enter your FULL email address and password

| < Add new account             |   |
|-------------------------------|---|
| jason@firehousesolutions.com  |   |
|                               |   |
| Show password                 |   |
|                               |   |
|                               |   |
|                               |   |
|                               |   |
| Select account type           |   |
| POP3 account                  |   |
| IMAP account                  |   |
| Microsoft Exchange ActiveSync |   |
|                               | 1 |

Typically you will select "IMAP Account", this will allow your emails to be stored on the server so that you can view them on multiple devices/platforms.

| Port                                    |       |
|-----------------------------------------|-------|
| 993                                     |       |
| MAP path prefix                         |       |
| Optional                                |       |
| Outgoing server                         |       |
| SMTP server                             |       |
| mail.firehousesolutions.com             | 1     |
| Security type None                      |       |
| None                                    | ~     |
|                                         |       |
| SSL                                     |       |
| SSL<br>SSL (Accept all certifica        | etes) |
| SSL<br>SSL (Accept all certifica<br>TLS | ates) |

Change port type to port 993 Change SMTP server to mail.firehousesolutions.com Security Type will default to None, you want to select SSL (Accept all certificates)

| <    | Server settings                        |
|------|----------------------------------------|
| Port |                                        |
| 993  |                                        |
| IMA  | <sup>o</sup> path prefix               |
| Opt  | ional                                  |
| Outg | joing server                           |
| SMT  | P server                               |
| mai  | l.firehousesolutions.com               |
| Secu | irity type                             |
| SSL  | (Accept all certificates) *            |
| Port |                                        |
| 465  | N                                      |
| Req  | uire authentication to send emails 🛛 🌔 |
| jasc | on@firehousesolutions.com              |
|      |                                        |
| 0    | Show password                          |
|      | Next                                   |

Ensure all settings are correct and select enter.

Your account should be set up from there.